| <u> </u> | *1/62              | <u>e</u> t: |        |                     |      |            |      |          |            |      |        |             | ssærer 🔨      | <b>.</b> |
|----------|--------------------|-------------|--------|---------------------|------|------------|------|----------|------------|------|--------|-------------|---------------|----------|
| 毕业信息维护   | <b>)</b> 当前批次:2019 | 年6月         |        |                     |      |            |      |          |            |      |        |             | 切换到高级查询       | J        |
| 关键字      | 学号/姓名              |             | 院系     | 请选择                 | -    | 专业         | 请选择  |          | · 毕业学分审查结果 | 日通过  | -      |             |               |          |
| 答辩情况     | 문                  | -           | 审核状态   | 待院系审核               | •    | 培养层次       | 请选择  |          | * 学位类别     | 请选择  |        |             |               |          |
| 学生类别     | 请选择                | •           |        |                     |      |            |      |          |            |      |        |             |               |          |
|          |                    |             |        |                     |      |            |      |          |            |      |        |             |               |          |
|          |                    |             |        |                     |      | 搜索         |      |          |            |      |        | 清空条件   更    | 多条件 收起 >      |          |
| 毕业名单确认   | 毕业名单收回             | 导出          | 打印     |                     |      |            |      |          |            |      |        |             | ¢             |          |
| - 学号     | ₿ 🗘                | 姓名          | ⇒ 入学年月 | ⇒ 学制                | ⇒ 培养 | 类型 🍦       | 证件号码 | \$ ¥¥    | 学分审章 答辩    | 観光 🌲 | 审核状态 🍦 | 培养层次 🌲      | 学位类别 🍦        | :        |
|          | 1275 A             | RAY, SHADI  | N      | 70 <sup>-2</sup> -1 | 警堂佈  | 11 ft 6/21 | 10   | 中語道      |            | æ    |        | attern pro- | <u>到营营营营</u>  | h        |
| 是        | 待院系审核              | 硕士          | 科学学位   |                     |      | 1 369      |      | 5        | 15-09      | 3    | 港澳台    | 0           | 527           |          |
| 是        | 待院系审核              | 硕士          | 科学学位   |                     |      | 1 272      |      | 6 E      | 16-09      | 3    | 留学生    | U           | 1             |          |
| 틆        | 待院系审核              | 硕士          | 科学学位   | 2                   |      | 1 124      |      | lā a     | 6-09       | 3    | 非定向    | 3           | 14120         |          |
| 是        | 待院系审核              | 硕士          | 科学学位   | 常见问题                |      | 1( 32      |      | ŝ        | 6-09       | 3    | 非定向    | 8           | )* ;          |          |
| 是        | 待院系审核              | 硕士          | 科学学位   |                     |      | 15 88      |      | 李        | 15-09      | 3    | 非定向    | 4           | 2             |          |
| 是        | 待院系审核              | 硕士          | 科学学位   |                     |      | 16 20      |      | B        | 6-09       | 3    | 非定向    | 3           | 2             |          |
| 是        | 待院系审核              | 硕士          | 科学学位   | 意见反馈                |      | 16. 06     |      | 栗 ;      | 6-09       | 3    | 非定向    | 14220       | 452           |          |
| <b>E</b> | 法院委审核              | 超十          | 利学学校   |                     | -    | 162: //    |      | (Burnha) | 6-09       | 2    | 非守向    | 21011       | 0100401112041 |          |

|         | ANNOV: 2013-40 |    |        |         |     |        |        |      |          |      |        |          | 切换到高级  | 查询 |
|---------|----------------|----|--------|---------|-----|--------|--------|------|----------|------|--------|----------|--------|----|
| 关键字     | 学号/姓名          |    | 院系     | 请选择     | *   | 专业     | 请选择    | *    | 毕业学分审查结果 | 已通过  | t      | -        |        |    |
| 答辩情况    | 是              | •  | 审核状态   | 待研究生院审核 | •   | 培养层次   | 请选择    | -    | 学位类别     | 请选择  | L      | *        |        |    |
| 学生类别    | 请选择            | -  |        |         |     |        |        |      |          |      |        |          |        |    |
|         |                |    |        |         |     | _      | _      |      |          |      |        |          |        |    |
|         |                |    |        |         |     | 搜索     |        |      |          |      |        | 清空条件   更 | 多条件 收起 | >  |
| 毕业名单确认( | 毕业名单收回         | 导出 | 打印     |         |     |        |        |      |          |      |        |          | :      | ¢  |
| / 学     | \$             | 姓名 | ⇒ 入学年月 | ⇒ 学制    | ⇒培养 | ¥型 💂 i | 正件号码 🍦 | 毕业学分 | 审☆ 答辩情》  | ÷ \$ | 审核状态 🍦 | 培养层次 🍦   | 学位类别   | \$ |
| /       | 2              | 徐" | 6-09   | 3       | 非定向 | 34.    |        | 已通过  | 룼        |      | 待研究生院审 | 硕士       | 科学学位   |    |